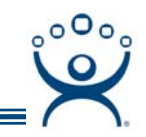

# **DCOM** Issues

Use the F1 button on any page of a ThinManager wizard to launch Help for that page.

Visit www.thinmanager.com/TechNotes/Intro/Manuals.shtml to download the full Manual or the ThinManual.

### COM and DCOM in ThinManager

COM is the Component Object Model. This is a standard Microsoft interface used in interprocess communications within a computer. When applications on two different computers use this method it is called DCOM, or the Distributed Component Object Model

COM is a communication protocol that allows one program to initiate a communication link that another program can respond. It allows a program to request info.

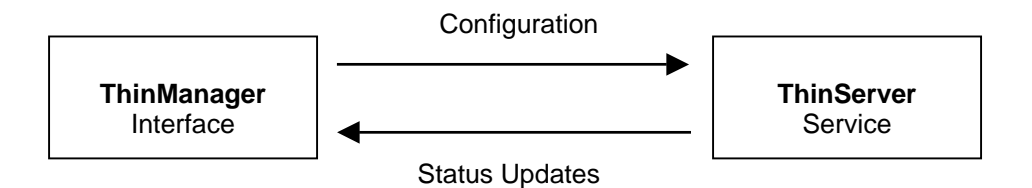

**ThinManager** makes a COM connection (or DCOM on a remote computer) to make changes to the configuration database maintained by ThinServer.

**ThinServer** makes a COM connection (or DCOM on a remote computer) to update status information (icon colors, etc.) in the ThinManager interface.

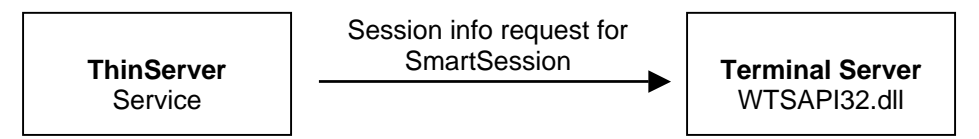

**ThinServer** will make a COM connection (or DCOM on a remote box) to the **WTSAPI32.dll** on the terminal servers to pull session data to configure SmartSession.

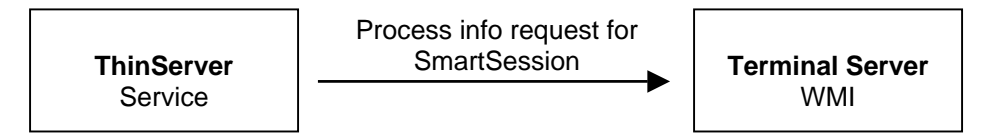

**ThinServer** will make a COM connection (or DCOM on a remote box) to the **WMI** on the terminal servers to pull process data to configure SmartSession.

Automation Control Products www.thinmanager.com Revised 1/7/2009

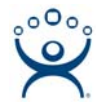

## **COM and DCOM Fix**

If you get DCOM errors in the event log or status errors on the Terminal Server Status tab in ThinManager then you might have a DCOM issue.

| 👸 ThinManager ¥3.2                                                         |                                                                     |                                                                                                    |  |  |
|----------------------------------------------------------------------------|---------------------------------------------------------------------|----------------------------------------------------------------------------------------------------|--|--|
| Edit Manage Install Tools View RemoteView Help                             |                                                                     |                                                                                                    |  |  |
| Green                                                                      | Status Summary Event Log                                            |                                                                                                    |  |  |
| ⊡…** Green<br>⊞… ■ Terminals                                               | Terminal Server<br>scadaw2ksvr0008                                  | Status<br>WTSAPI32.dll connection failed 1722                                                                                                    |  |  |
| Terminals     Terminal Servers     Application Groups     TermSecure Users | scadaw2ksvr0008<br>scadaw2ksvr0007<br>ts1rock<br>ts1ravn<br>ts1fred | WTSAPI32.dll connection failed 1722<br>WTSAPI32.dll connection failed 1722<br>WTSAPI32.dll connection failed 1722<br>WTSAPI32.dll connection failed 1722<br>WTSAPI32.dll connection failed 1722 |  |  |
| For Help, press F1                                                         |                                                                     |                                                                                                    |  |  |

Connection Errors on Status Tab

One way to fix most problems is to create a common local administrative account on the ThinManager Server and each terminal server and have the ThinServer log in with that account.

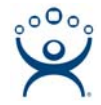

#### **ThinServer Account**

Open Services by selecting Start > Control Panel > Administrative Tools > Services.

Double-click on ThinServer to launch the ThinServer Properties page.

| ThinServer Properties (L                                                       | ocal Computer) | ? ×             |  |  |
|--------------------------------------------------------------------------------|----------------|-----------------|--|--|
| General Log On Recovery Dependencies                                           |                |                 |  |  |
| Log on as:                                                                     |                |                 |  |  |
| Local System account Allow service to interact with desktop                    |                |                 |  |  |
| • This account                                                                 | .\thinman      | Browse          |  |  |
| Password:                                                                      | •••••          |                 |  |  |
| Confirm password:                                                              |                |                 |  |  |
| You can enable or disable this service for the hardware profiles listed below: |                |                 |  |  |
| Hardware Profile                                                               |                | Service         |  |  |
| Profile 1                                                                      |                | Enabled         |  |  |
|                                                                                | <u>E</u> nable | <u>D</u> isable |  |  |
|                                                                                | OK Cance       | Apply           |  |  |

ThinServer Properties – Log On Tab

Select the *This account* radio button on the **Log On** tab and add the name of the common administrative account and its password. The program will add a ".\" to the name.

Note: "ThinMan" is used as an example in this document.

Select the **OK** button to accept the change.

You will need to stop and start the ThinServer service before the change takes effect.

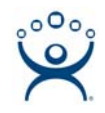

| 🍇 Services              |                                                                                                    |             |         |              |               | _ 🗆 X   |
|-------------------------|----------------------------------------------------------------------------------------------------|-------------|---------|--------------|---------------|---------|
| <u>File Action View</u> | <u>H</u> elp                                                                                                    |             |         |              |               |         |
|                         |                                                                                                    |             |         |              |               |         |
| 🆏 Services (Local)      | Name 🛆                                                                                                    | Description | Status  | Startup Type | Log On As     | <b></b> |
|                         | 🖏 TCP/IP NetBIOS He                                                                                                    | Provides s  | Started | Automatic    | Local Service |         |
|                         | 🆓 Telephony                                                                                                    | Provides T  | Started | Manual       | Local System  |         |
|                         | 🆓 Telnet                                                                                                    | Enables a r |         | Disabled     | Local Service |         |
|                         | 🆓 Terminal Services                                                                                                    | Allows user | Started | Manual       | Local System  |         |
|                         | 🆓 Terminal Services S                                                                                                    | Enables a   |         | Disabled     | Local System  |         |
|                         | 🆏 Themes                                                                                                    | Provides u  |         | Disabled     | Local System  |         |
|                         | ThinServer                                                                                                    |             | Started | Automatic    | .\thinman     |         |
|                         | Substantiation of the second second s | Manages a   |         | Manual       | Local Service |         |
|                         | 🎭 Upload Manager                                                                                                    | Manages t   |         | Manual       | Local System  |         |
|                         | 🆓 Virtual Disk Service                                                                                                    | Provides s  |         | Manual       | Local System  |         |
|                         | 🦓 VMware Authorizati                                                                                                    | Authorizati | Started | Automatic    | Local System  |         |
|                         | 🆓 VMware DHCP Service                                                                                                    | DHCP servi  | Started | Automatic    | Local System  |         |
|                         | 🏶 VMware NAT Service                                                                                                    | Network a   | Started | Automatic    | Local System  |         |
|                         | 🆓 VMware Registratio                                                                                                    | Remote ac   | Started | Automatic    | Local System  |         |
|                         | 🆓 VMware Virtual Mou                                                                                                    |             | Started | Automatic    | Local System  |         |
|                         | 🖏 Volume Shadow Copy                                                                                                    | Manages a   |         | Manual       | Local System  |         |
|                         | 🍓 WebClient                                                                                                    | Enables Wi  |         | Disabled     | Local Service |         |
|                         | 🆓 Windows Audio                                                                                                    | Manages a   | Started | Automatic    | Local System  |         |
|                         | Ba Windows Cordenson                                                                                                    | Societation |         | Manual       | Local Suctors |         |
|                         |                                                                                                    | ſ           |         |              |               |         |
|                         |                                                                                                    |             |         | ļ            |               |         |

#### Services

ThinServer will show that it is logged in with the administrative account once it is restarted.

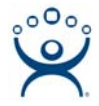

### **Terminal Server Account**

Each terminal server will need to use common administrative account to connect to ThinManager.

Open the Terminal Server Wizard by double-clicking on the terminal server in the ThinManager tree. Navigate to the **Terminal Server Name** page.

| 😇 Te                              | 😇 Terminal Server Wizard 🛛 🛛 🗙                                                                                       |                                                     |            |  |  |
|-----------------------------------|----------------------------------------------------------------------------------------------------|-----------------------------------------------------|------------|--|--|
| Τe                                | erminal Server Name<br>Enter the Terminal Se                                                                         | rver Name and Log In informatio                     | n. 👸       |  |  |
| Te<br>Te<br>L<br>L<br>L<br>L<br>L | erminal Server Name<br>erminal Server IP<br>Log In Information<br>Domain<br>User Name<br>Password<br>/erify Password | Green<br>192 . 168 . 1 . 3<br>thinman<br>****<br>Sc | 4 Discover |  |  |
|                                   | < <u>B</u> ack <u>N</u> ext >                                                                                        |                                                     | ancel Help |  |  |

Terminal Server Wizard - Terminal Server Name Page

Enter the common administrative account into the User Name field and the Password fields on the **Terminal Server Name** page of the Terminal Server Wizard.

Note: "ThinMan" is used as an example in this document.

Select the *Finish* button to accept the change.

Now when ThinManager connects to the Terminal Server using DCOM it will have the same credentials as the Terminal Server.